## Performing a Search in META

- 1. Log in to META through your <u>Palomar Portal</u> (<u>Single Sign-On</u> or <u>https://idmpg.palomar.edu/</u>).
- 2. Click on the "Curriculum" Button and select "Course" or "Program."

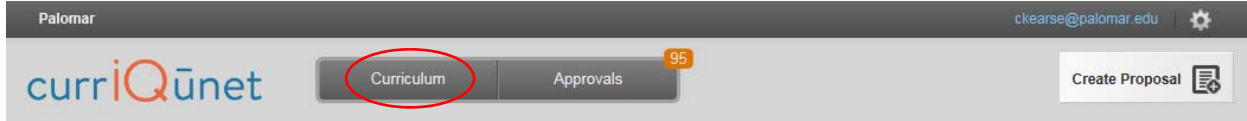

3. Click the filter option.

| P                         | alomar  |          |           |                                                |                 |               |              |            |             | • 🌣    |
|---------------------------|---------|----------|-----------|------------------------------------------------|-----------------|---------------|--------------|------------|-------------|--------|
| curr <mark>iQ</mark> ūnet |         |          |           |                                                | Curriculum      | Approvals 251 |              |            | Create Prop | osal 💽 |
| (                         | Course  | s        |           | ×                                              | Keyword Searc   | ch:           |              | Q 7%)±     |             |        |
|                           | Subject | Course # | Title     |                                                |                 |               | Created On   | Status     | Reports     | -      |
| •                         | AP C    | 764      | AP C 764  | - Ab                                           | utments         |               | Nov 20, 2011 | Historical |             |        |
|                           | AP RW   | 703      | AP RW 70  | 703 - AC/DC Electrical Theory and Applications |                 |               | Nov 17, 2011 | Historical |             |        |
| •                         | ESL     | 131      | ESL 131 - | Aca                                            | demic Reading f | or ESL II     | Mar 07, 2018 | In Review  |             |        |

4. Select "Show all proposals for my institution" and check the Palomar box.

| earch Options                                        |                                                                 |      |
|------------------------------------------------------|-----------------------------------------------------------------|------|
| Choose any combination of filter and sort options to | refine the search results. Click 'Apply' to update the results. |      |
| show all proposals for my institution                | Sort Ascend                                                     | ling |
| Show only my proposals                               | Status Filters                                                  |      |
| Show all proposals for my institution                | Active                                                          |      |
| ▶ Palomar                                            | Approved                                                        |      |
|                                                      | Cancelled                                                       |      |
|                                                      | Deleted                                                         |      |
|                                                      | Draft                                                           |      |
|                                                      | Historical                                                      |      |
|                                                      | In Review                                                       |      |
|                                                      | Local Approval Process<br>Completed                             |      |
|                                                      | Pre Launched                                                    |      |
|                                                      | Pre-Launch                                                      |      |
|                                                      | Pre-Launched                                                    |      |
|                                                      | Rejected                                                        |      |

5. Select the arrow beside the Palomar box to get a list of disciplines. Select your discipline.

| curriQūnet <sup>Curriculum</sup>                                                                                                    |            | 94<br>Approvals                                                                                                    |                   | Create Proposa |
|----------------------------------------------------------------------------------------------------|------------|----------------------------------------------------------------------------------------------------|-------------------|----------------|
| earch Options                                                                                                    |            |                                                                                                    |                   |                |
| Choose any combination of filter and sort options to refine                                                                                                    | e the sear | ch results. Click 'Apply' to up                                                                                                    | date the results. | ^              |
| Show all proposals for my institution                                                                                                    |            |                                                                                                    | Sort Ascending    | *              |
| Show only my proposals<br>Show all proposals for my institution                                                                                                    |            | Status Filters                                                                                                    |                   |                |
| <ul> <li>Palomar</li> <li>(AB) Auto Body</li> <li>(ACCT) Accounting</li> <li>(ACCT) Accounting/Heating/Refrigeration</li> <li>(ACR) Air Conditioning/Heating/Refrigeration</li> <li>(ACR) Air Conditioning/Heating/Refrigeration</li> <li>(ACS) Athletics and Competitive Sports</li> <li>(ACS) Athletics and Competitive Sports</li> <li>(AERO) Aeronautical Sciences</li> <li>(AIS) American Indian Studies</li> <li>(AI) Administration of Justice</li> <li>(AMS) American Studies</li> <li>(ANTH) Anthropology</li> <li>(AODS) Alcohol and Other Drug Studies</li> <li>(AP) Apprenticeship Training</li> </ul> | *          | Approved<br>Cancelled<br>Deleted<br>Draft<br>Historical<br>In Review<br>Local Approval Process<br>Completed<br>Pre Launched<br>Pre-Launched<br>Rejected |                   |                |
| Subject                                                                                                    |            |                                                                                                    |                   | ~              |

## 6. Select other filer options such as "Active" to get only active versions of courses or programs.

| earch Options<br>Choose any combination of filter and sort options to refine the                                                                                                    | search results. Click 'Apply' to update I                                                                                                    | the results.                                     |
|----------------------------------------------------------------------------------------------------|----------------------------------------------------------------------------------------------------|--------------------------------------------------|
| how all proposals for my institution 👻                                                                                                    |                                                                                                    | Sort Ascending                                   |
| Subject Filters                                                                                                    | Status Filters                                                                                                    | Sort Options                                     |
| Palomar<br>(AB) Auto Body<br>(ACCT) Accounting<br>(ACCT) Accounting<br>(ACC) Air Conditioning/Heating/Refrigeration<br>(ACS) Athletics and Competitive Sports<br>(AERO) Aeronautical Sciences<br>(AIS) American Indian Studies<br>(AIS) American Indian Studies<br>(AIS) American Studies<br>(ANS) American Studies<br>(ANTH) Anthropology<br>(AODS) Alcohol and Other Drug Studies<br>(ADS) Acconstinction Tapiana | Approved     Cancelled     Deleted     Draft     Historical     In Review     Local Approval Process     Completed     Pre Launched     Pre-Launch     Rejected | Course # Title Aggregate Title Created On Status |

## 7. Select "Apply."

| Choose any combination of filter and sort options to refine show all proposals for my institution                                                                                                    | the search results. Click 'Apply' to                                                                                                    | update the results.                                                     |
|----------------------------------------------------------------------------------------------------|----------------------------------------------------------------------------------------------------|-------------------------------------------------------------------------|
| Subject Filters                                                                                                    | Status Filters                                                                                                    | Sort Options                                                            |
| <ul> <li>Palomar</li> <li>(AB) Auto Body</li> <li>(ACCT) Accounting</li> <li>(ACC) Air Conditioning/Heating/Refrigeration</li> <li>(ACS) Athletics and Competitive Sports</li> <li>(ACS) Athletics and Competitive Sports</li> <li>(ACS) Athletics and Competitive Sports</li> <li>(ACS) Athletics and Competitive Sports</li> <li>(ACS) Athletics and Competitive Sports</li> <li>(ACS) Athletics and Competitive Sports</li> <li>(ACS) Athletics and Competitive Sports</li> <li>(ACS) Athletics and Competitive Sports</li> <li>(ACS) Athletics and Competitive Sports</li> <li>(AIS) American Indian Studies</li> <li>(AJ) Administration of Justice</li> <li>(AMS) American Studies</li> <li>(ANTH) Anthropology</li> <li>(AODS) Alcohol and Other Drug Studies</li> <li>(AP) Apprenticeship Traininq</li> </ul> | Active Approved Cancelled Cancelled Deleted Draft Historical In Review Local Approval Process Completed Pre Launched Pre-Launched Rejected | Subject<br>Course #<br>Title<br>Aggregate Title<br>Created On<br>Status |

8. View the Active courses or programs found in META

| Course  | s        | × Keyword Search:                                     |              | Q 1/4  | *       |
|---------|----------|-------------------------------------------------------|--------------|--------|---------|
| Subject | Course # | Title                                                 | Created On   | Status | Reports |
| ► ANTH  | 220      | ANTH 220 - Advanced Archaeological Surveying          | Sep 15, 2010 | Active |         |
| ANTH    | 155      | ANTH 155 - Ancient Civilizations of Meso-America      | Jul 05, 2011 | Active |         |
| ► ANTH  | 120      | ANTH 120 - Archaeological Excavation                  | Oct 03, 2013 | Active |         |
| ANTH    | 215      | ANTH 215 - Archaeological Laboratory Analysis         | Sep 15, 2010 | Active |         |
| ► ANTH  | 210      | ANTH 210 - Archaeological Surveying                   | Sep 14, 2010 | Active |         |
| ANTH    | 100L     | ANTH 100L - Biological Anthropology Laboratory        | Oct 21, 2014 | Active |         |
| ▶ ANTH  | 115      | ANTH 115 - Comparative Societies                      | Jun 12, 2009 | Active |         |
| ANTH    | 121      | ANTH 121 - Cultural Resource Management               | Mar 28, 2016 | Active |         |
| ► ANTH  | 126      | ANTH 126 - Cultures of Africa                         | May 04, 2009 | Active |         |
| ANTH    | 125      | ANTH 125 - Evolution, Science and Religion            | May 04, 2009 | Active |         |
| ► ANTH  | 206      | ANTH 206 - Historical Archaeological Excavation       | Sep 02, 2013 | Active |         |
| ANTH    | 225      | ANTH 225 - Historical Archaeology                     | Sep 15, 2010 | Active |         |
| ► ANTH  | 298      | ANTH 298 - Internship in Archaeology                  | May 04, 2018 | Active |         |
| ANTH    | 110      | ANTH 110 - Introduction to Archaeology                | Oct 01, 2014 | Active |         |
| ANTH    | 100      | ANTH 100 - Introduction to Biological Anthropology    | Sep 08, 2014 | Active |         |
| ANTH    | 101      | ANTH 101 - Introduction to Biological Anthropology    | Nov 16, 2014 | Active |         |
| ► ANTH  | 105      | ANTH 105 - Introduction to Cultural Anthropology      | Sep 17, 2014 | Active |         |
| ANTH    | 107      | ANTH 107 - Language and Culture                       | Sep 13, 2015 | Active |         |
| ► ANTH  | 135      | ANTH 135 - Magic, Witchcraft, and Religion            | Sep 13, 2015 | Active | Th.     |
| ▶ ANTH  | 137      | ANTH 137 - Medical Anthropology: Culture, Illness and | Apr 28, 2009 | Active |         |